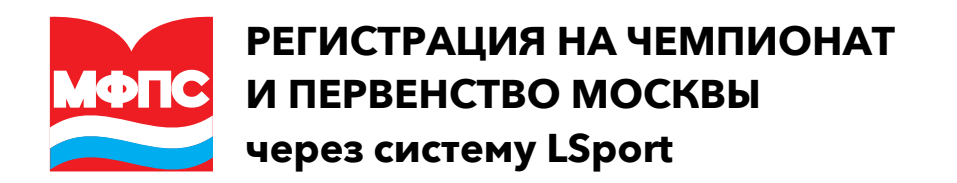

Групповую заявку может подать представитель школы/клуба или тренер. Можно также подать индивидуальную заявку (лично).

## Шаг 1 • Вход в систему

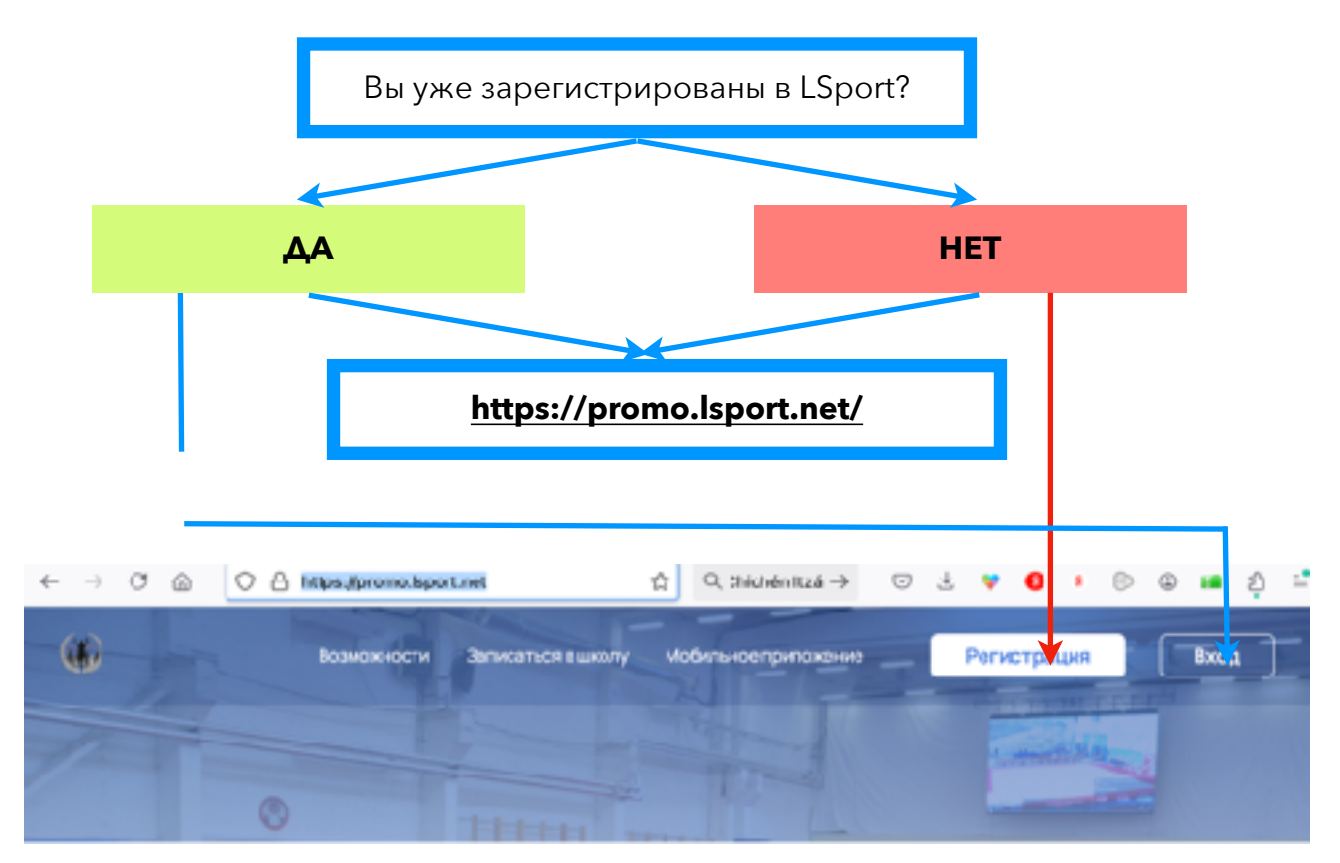

Комментарий: Если вы уже ранее регистрировались в LSport с другим видом спорта (например: плавание), то делать новую регистрацию не нужно. Воспользуйтесь свои активным аккаунтом.

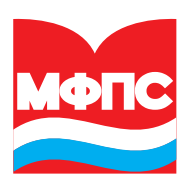

## Шаг 2 · Поиск и выбор соревнований

После регистрации/входа под своим логином/паролем вы сможете выбрать соревнования по нужному виду спорта и региону

| ••• 🗉 - <                       | > 🚺 à h:                                                                                           | ca taret/Asports i Natalel 9-che     | 9-4171-0314-708860   | 0 00 mmstaat                               |                |                      | 0 + 2            |
|---------------------------------|----------------------------------------------------------------------------------------------------|--------------------------------------|----------------------|--------------------------------------------|----------------|----------------------|------------------|
| 1                               |                                                                                                    | 18                                   | hiters/fager Lord    |                                            |                |                      |                  |
| = í LSPORT                      |                                                                                                    |                                      |                      |                                            |                | ? Подрарниха         | Common banques   |
| Сронненски                      | Изого проведения                                                                                   | Mockaa e                             |                      |                                            |                |                      | к                |
| Подключить клуб                 | Виды спорта                                                                                        | Подводный сворт Ф                    |                      | 2)                                         |                |                      | ы                |
| Notaria OR                      | Название                                                                                           |                                      |                      |                                            |                |                      |                  |
| Сараховна н                     | Уревань                                                                                            | 0.4620                               | - Destroit           |                                            |                |                      |                  |
| Сделоть этартсесй<br>страницой  | Даты проведения                                                                                    | 05.02.2025                           | C6:03.2025           | 3                                          |                |                      |                  |
| Faniriwa zlowloru» ((3)         |                                                                                                    | Q, FORCE                             |                      |                                            |                |                      |                  |
| Ton, coordination contractioner | Наззание                                                                                           |                                      | • (4)                |                                            | Баты †         | Вид спорте           | Место проведения |
|                                 | Чемписаат Москвы<br>Мухчина (Млята старая), Жинана (М                                              | E DRT IN CTRC/LINE)                  | 20043                | 0000, 5000, 15001, 20001, 5012,            | 2 мар.<br>128  | Посводный<br>спорт   | Моснае           |
|                                 | Первонство Москвы<br>Маличени (8-11 лит), Долочии (8-1 лит), 1<br>(14-77 лит), Консерка (M-17 лит) | Created Test- 13 mer (, Energyanne ( | 12-13 rstr), Khengas | 200xx, 100xx, 50xx, 100xx,<br>200xx, 50xx, | 2 seep.<br>126 | Поракодиний<br>спорт | Мосиве           |
|                                 | и и ь н Страница                                                                                   | 1 #31                                |                      |                                            |                | Отображены за        | n-cx1-2x32 ()    |

#### Выбираете:

- 1 Москва
- Подводный спорт

## ③. Даты - проще всего конкретную дату соревнований - 2 марта 2025 для плавания в ластах

④ Нажимаете ПОИСК и система покажет нужные соревнования

(5) Нажимаете на название интересующего соревнования

**Чемпионат Москвы по плаванию в ластах** - регистрация только для спортсменов 18 лет и старше. Возраст - по году рождения.

**Первенство Москвы по плаванию в ластах** - регистрация только для спортсменов от 9 до 17 лет (в соответствующие возрастные категории). Возраст - по году рождения.

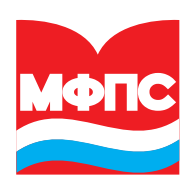

## Шаг 3 · Создание заявки

|           | 🔝 histori (Angeni Kana), Panna (Dariaha), A. S. Salara (Bala), S. Salara (Bala), S. Salara (S. Salara), S. Salara (S. Salara), S. Salara (S. Salara), S. Salara), S. Salara (S. Salara), S. Salara), |               |                         |                                                                                                    |  |  |  |  |  |
|-----------|----------------------------------------------------------------------------------------------------|---------------|-------------------------|----------------------------------------------------------------------------------------------------|--|--|--|--|--|
| ≡         | 🛞 Пасекто Мож                                                                                                    | ан > Д        | lman                    |                                                                                                    |  |  |  |  |  |
| 0         | Детали                                                                                                    |               | Панные меропонати       |                                                                                                    |  |  |  |  |  |
| -         | Заявел                                                                                                    | >             | Advances we por theorem |                                                                                                    |  |  |  |  |  |
| $\dot{-}$ | Участныхи мероприятия                                                                                                    |               | B/A MODORDHSTHE         | Cheotivereus                                                                                                    |  |  |  |  |  |
| $\equiv$  | Прогремена                                                                                                    |               | Вид спорта              | Подасдивий спорт                                                                                                    |  |  |  |  |  |
|           | Дакученты                                                                                                    |               | Уровень                 | Qy6sav⊤ P€                                                                                                    |  |  |  |  |  |
| 8         | Parepas                                                                                                    |               | Mecro riposege-exe      | Notes                                                                                                    |  |  |  |  |  |
| ó         | Редультаты                                                                                                    | >             |                         | 9 n Maaxaa, ya. Aarabaaa, ji 11                                                                                                    |  |  |  |  |  |
| 5         | Clause Mocks                                                                                                    |               | Date (Date of the       | 2100                                                                                                    |  |  |  |  |  |
|           | ension minere                                                                                                    |               | Hassame                 | Перенство Москаы                                                                                                    |  |  |  |  |  |
|           |                                                                                                    |               | Воорастные груп         | Маличики (Э-тт лет), Довечен (Э-тт лет), Кинсцин (12-то лет), Цевуцин (12-то лет), Кинсоры (14-ти<br>лет), Кинсоры (14-ти лет)                                                                                                    |  |  |  |  |  |
|           |                                                                                                    |               | Дноциплины              | нырение в ластох в дляну – 60 м, плавание в ластох – 50 м, плавание в ластох – 100 м, плавание в<br>ластох – 200 м, плавание в казорических ластох – 50 м, плавляние в спосоческих пастох – 100 м,<br>плавание в казорических ластох – 200 м, плавание в класточеских ластох – 400 м |  |  |  |  |  |
|           |                                                                                                    |               | Отв. организация        | РОС ТИОСКОВСКАЯ СЕДЕРАЦИЯ ПОДВОДНОГО СПОРТА:                                                                                                    |  |  |  |  |  |
|           | 1 -                                                                                                    | $\rightarrow$ | Индивидуальные завис    | ла 28.52.2025 22.44                                                                                                    |  |  |  |  |  |
|           |                                                                                                    |               |                         | (                                                                                                    |  |  |  |  |  |

Нажать <u>«Групповая заявка»</u>, если заявляете нескольких спортсменов как представитель школы/клуба/организации/тренер

Нажать <u>«Индивидуальная заявка»</u>, если вы заявляете себя лично. Заявки на ребенка подавайте с аккаунта ребенка или пройдите регистрацию как представитель спортсмена, казав родственную связь.

(2) Нажать «Укажите территорию/организацию»

|                              |                             | High Japan, et all Warner et all Auge State State S |                      |
|------------------------------|-----------------------------|----------------------------------------------------------------------------------------------------|----------------------|
| = 🎧 LSPORT                   |                             | Constantiante de la constantia de la constantia de la constantia de la constantia de la constantia de la consta                                                                                                    | 🚊 Courstant Darspool |
| Организани                   |                             |                                                                                                    |                      |
| RECTONERS BYE                |                             | 25                                                                                                    | 177 2 146-???        |
| Nemana Qi                    | Вид мероприятия             | Estimations                                                                                                    |                      |
| Orperces -                   | Окд стерга                  | Riceages & coopr                                                                                                    |                      |
| Совлать стартовой            | Даты проведения             |                                                                                                    |                      |
| FERENCES                     | Натиания                    | Перинство Можны                                                                                                    |                      |
| Banaraka sejadatka tuj       | Вазрасные группы            | Manazara (411 ner), Josevice (411 ner), Macine (1213 ner), Josguna (1218 ner), Danzpa (1413 ner), Kasepice (1417 .<br>                                                                                                    | eet]                 |
| REPORTED FOR THE PROPERTY OF | Джцеганы                    | нарежит и ластик в длену - за и, полночие в тастис - зони, полночие и австик - ноги, полнония в ластик - зони, полно<br>классичениях ластик - 50 и, плавание в класси исских ластик - 100 и, параение в игаком неских ластик - 200 и, плавание                                                                                                    | ES MORE ROOM         |
|                              |                             | marchine = 400 M                                                                                                    |                      |
|                              |                             |                                                                                                    |                      |
|                              | Труптоная заявка            |                                                                                                    |                      |
|                              | The stand street mandatives | NA PLY TREEMOLT CAMBLE                                                                                                    |                      |
|                              | Умалите территери сја       | primetalance                                                                                                    | ×                    |
|                              |                             |                                                                                                    |                      |
|                              | ۹. I                        | ( <u>3</u> )                                                                                                    |                      |
|                              | Усекоте тедриторико/с       | pre-salativo                                                                                                    |                      |
|                              |                             |                                                                                                    |                      |
|                              |                             |                                                                                                    |                      |
|                              |                             | INE DAMA FOLINGE                                                                                                    |                      |
|                              |                             |                                                                                                    |                      |
|                              |                             | Монй организации нет в списов                                                                                                    |                      |
|                              |                             |                                                                                                    |                      |

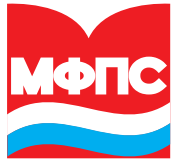

Если вы представляете спортивную школу/клуб, которые зарегистрированы в LSport (обратите внимание в системе зарегистрировано много школ плавания), то начните печатать в поле ③ ее название. Система сама подскажет имеющиеся варианты, и вы сможете выбрать нужный.

Если школы/организации система не находит, то выбирайте ④ «Моей организации нет в списке». Появится поле, где можно вручную ввести название своего клуба/школы/ организации.

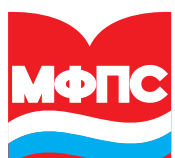

## Шаг 3 · Добавление спортсмена в заявку

|                              |              |                      | <ul> <li>https://lip</li> </ul> | ortself leananeer84pploster/015                                                                                                    | X36/1.7817. | A#10-90a4-cad#01539887    |       |                  |                    |
|------------------------------|--------------|----------------------|---------------------------------|----------------------------------------------------------------------------------------------------|-------------|---------------------------|-------|------------------|--------------------|
| ≡ 🎲 LSPORT                   |              |                      |                                 |                                                                                                    |             |                           |       | <b>?</b> Toppera | 🧵 Leonana karape a |
| Организация                  |              | . Las                | CHERGE RO                       | Сканать для заполнения в                                                                                                    | Etter :     | Sargyaнть наченания Excel | Bloom | Еслина док-      | Market Street      |
| Поделночить ктуб             |              | Сореннования         | Первенство                      | Meckael                                                                                                    |             |                           |       |                  |                    |
| Hersaka QR                   |              | Насерние<br>Насерние | Manahar                         | contrant (B)                                                                                                    |             |                           |       |                  |                    |
| Capazonen -                  |              | 1                    | nar open                        |                                                                                                    |             |                           |       |                  |                    |
| Сравать спартовоя            | Спортемины   | Descriptionen        | Discher                         | Contract Contract Con |             |                           |       |                  |                    |
| or paralega                  | di Cadana    | IL LINE THERE        |                                 |                                                                                                    |             |                           |       |                  |                    |
| Torus and a subserverse that | 1200000      | 10 1 100 110 00      |                                 |                                                                                                    |             |                           |       |                  |                    |
|                              |              | Дисциплины           | •                               |                                                                                                    |             |                           |       |                  |                    |
|                              | fload        | астные группы        | •                               |                                                                                                    |             |                           |       |                  | i                  |
|                              | Terrar and a |                      |                                 |                                                                                                    |             |                           |       |                  |                    |

#### П Нажать <u>«Добавить участника»</u>

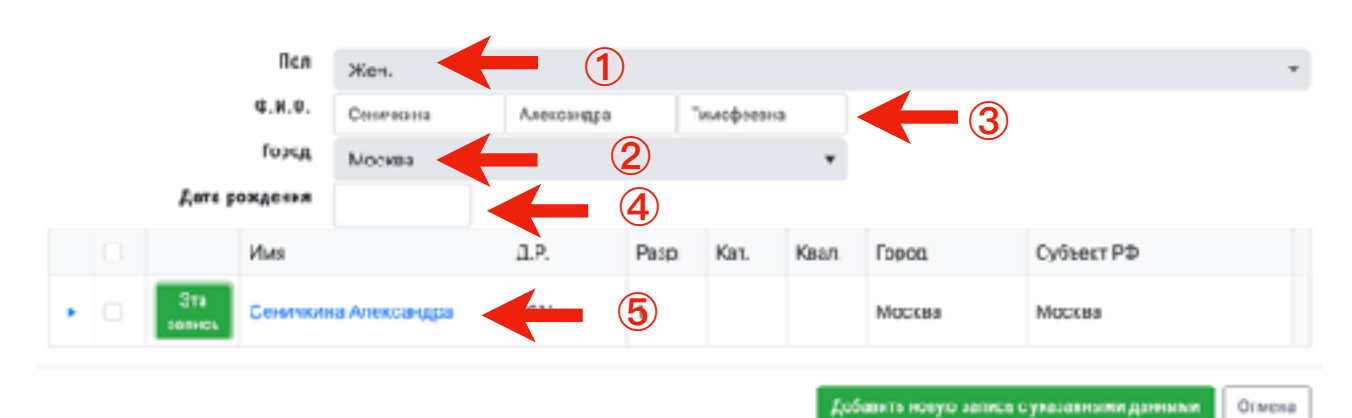

#### Выбираете:

- 1) Пол
- (2) Город Москва
- Заполняете полностью ФИО
- ④ Заполняете полностью дату рождения

#### ВАЖНО. Написать все данные без ошибок и опечаток!!

Не удивляйтесь, если система уже найдет спортсмена с такими данными. Нашла? Рекомендуем кликнуть на имя и проверить данные в профиле, чтобы убедиться, что это именно нужный вам спортсмен.

#### Спортсмен есть в системе и это тот кто нужен? Нажимаем «Эта запись».

<u>ТОЧНО уже есть в системе все члены сборной Москвы по подводному спорту на 2025</u> <u>год.</u> Многие спортсмены, выступающие в плавании тоже есть в системе.

Если система **никого не нашла**, то нажимаем «**Добавить новую запись с указанными данными**». Система создаст профиль.

### Шаг 4 • Заявка на дисциплины

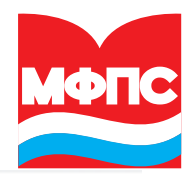

| 0:40                                | Colorviziend | Anexerage | Тимофессии |                                                                                 |         |                 |
|-------------------------------------|--------------|-----------|------------|---------------------------------------------------------------------------------|---------|-----------------|
| lica.                               | Мух. 😋 Жен   |           |            |                                                                                 |         |                 |
| <b>д</b> . Р.                       |              | 1         |            |                                                                                 |         |                 |
| Fapr.g.                             | Москан       |           |            |                                                                                 |         |                 |
| Немер                               |              |           |            |                                                                                 |         |                 |
| Дарыналана                          |              |           | Boep.      | rpyina                                                                          | ;       | izan. pez.      |
| чырлынс в вастая в дажну - 53 м     | 1            |           | C ION      | морки (14-17 лет)<br>жиле в деятах в дляку - 50 м - Юнеорки (14-17 лет) Ф       | ×       | - 2             |
| ныханне в ластах - 50 м             |              |           |            |                                                                                 |         |                 |
| иныканама и ластак - 100 м          |              |           |            |                                                                                 |         |                 |
| тельно-ны и листик - 200 м          |              |           | S KDu      | икорки (14-17 лст)<br>ванис в ластан - 200 м - Юнисран (14-17 лет) <sup>Ф</sup> | ×       | 1153,94         |
| торение в клеорических лектах - 60  | м            |           |            |                                                                                 |         | 26.05           |
| этование в классических лактах - 10 | IO M         |           |            |                                                                                 |         | 56,76           |
| таление в классических ластах - 70  | 0.00         |           |            |                                                                                 |         |                 |
| тавление в классических вактах -40  | 0.00         |           |            |                                                                                 |         |                 |
|                                     |              |           |            |                                                                                 |         |                 |
|                                     |              |           |            | (3)                                                                             | Defaurn | уюстника Отмена |

① **Выбрать дисциплину:** нажимаете на пустой квадратик в строке с дисциплиной, которую хотите заявить.

Появляется галочка и возрастная группа подставляется автоматически (от даты рождения)

#### 2 Ввести заявленный результат для данной дисциплины.

<u>Например</u>: 20,50 (20 секунд и 50 сотых). **Сотые доли отделяются ЗАПЯТОЙ** (не точкой).

1 минута 10 секунд и 40 сотых вводятся как 1:10,40.

На сером фоне вы можете видеть уже имеющиеся результаты. Это лучшие результаты, которая система нашла за прошедший год (в подводном спорте в LSport вносились результаты некоторых Всероссийских соревнований в 2024 году).

При выборе данной дисциплины поле «Заявленный результат» становится редактируемым и заявленное время можно поменять.

(3) После выбора всех дисциплин и ввода заявленного результата нажимаем «Добавить участника».

#### ПОВТОРЯЕМ Шаг 3 + Шаг 4 для каждого участника групповой заявки

## Шаг 5 • Проверка списка, сохранение копии заявки

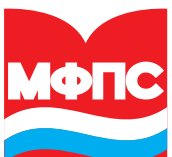

|                                                                                                    |             |                                                    | - nape,        | Sebertredisconte      | entityppersonale | ACCOUNT OF A DAY | 870-9084-0 | KONVYCOWED?                       |                                                          |                         |                       |
|----------------------------------------------------------------------------------------------------|-------------|----------------------------------------------------|----------------|-----------------------|------------------|------------------|------------|-----------------------------------|----------------------------------------------------------|-------------------------|-----------------------|
| = 🎲 LSPORT                                                                                                    |             |                                                    |                |                       |                  |                  |            |                                   |                                                          | 📍 Tagayana              | Deservation Represent |
| Сронжанция                                                                                                    |             | (2)                                                | Друган аз      | areka Okalen          | P Tau sauous     | e-sus a Excel    | 2arpys     | rns sa verenem e Gool             | Blanc                                                    | <u>≜</u> Скачать док-ты | Увалить заязну        |
| ്ക്രെന്നെ ഒട്ടർ                                                                                                    |             | Arros tanke                                        |                |                       |                  |                  |            |                                   |                                                          |                         |                       |
| Читальа фі                                                                                                    |             | Hannake                                            | Monodow        |                       |                  |                  |            |                                   |                                                          |                         |                       |
| Странияса —                                                                                                    |             |                                                    |                |                       |                  |                  |            |                                   |                                                          |                         |                       |
| Calenana creatos ali                                                                                                    | Стортсмення | Сструдники                                         | Deskeep        | ITEI                  |                  |                  |            |                                   |                                                          |                         |                       |
| orpa es.el                                                                                                    |             |                                                    |                |                       |                  |                  |            |                                   |                                                          |                         |                       |
| Classification of the Control of Control of | +0,5668.47  | уу-астикса                                         |                |                       |                  |                  |            |                                   |                                                          |                         |                       |
| 10%308891%3081H73U8HH                                                                                                    |             | Sector Autom                                       |                |                       |                  |                  |            |                                   |                                                          |                         |                       |
|                                                                                                    |             | 2010/00/11/00/101                                  |                |                       |                  |                  |            |                                   |                                                          |                         |                       |
|                                                                                                    | Воэр        | астные группы                                      |                |                       |                  |                  |            |                                   |                                                          |                         |                       |
| Перекластити осда автоловок стоябца, чеобы структировать запаса по этому стоябцу                                                                                                    |             |                                                    |                |                       |                  |                  |            |                                   |                                                          |                         |                       |
|                                                                                                    |             | 940 T                                              |                | шл.                   | Гарад            | l'agost.         | нонер      | джаник-а                          | Option Matching                                          | Tperepsi                |                       |
|                                                                                                    |             | Сеналания Ален<br>Техноферения<br>СПОСТОВНИКО<br>С | carga<br>Carga | Everyon (M-<br>12 mt) | 1                | •                | ~          | K (200a)<br>K (200a)<br>(0153.94) | RCO<br>"MOCKOBCKA<br>ACEINALIAR<br>COURSELING<br>CHOPTA" | 3 -                     | e.                    |

 После добавления всех спортсменов проверьте в общем списке заявленные дисциплины и результаты.

(2) Для того, чтобы выгрузить себе копию заполненной заявки в формате Excel воспользуйтесь кнопкой «Скачать для заполнения в Excel» (после того как заполнили заявку он-лайн в LSport)

# Копию заявки нужно сохранить себе и отправить на почту mfps-info@mail.ru и monofinru@gmail.com

(в федерацию и главному секретарю соревнований)

До окончания регистрации заявки доступны в вашем профиле для редактирования.

**Чтобы изменить дисциплины или заявленный результат** нужно нажать на дисциплину ③. Откроется окно (Шаг 4) и можно убрать «галки» в ненужных дисциплинах и/или поменять заявленный результат.

Не забудьте после изменений нажать **«Сохранить»** в том же окне внизу справа. Копию измененной заявки также нужно загрузить себе и переслать по вышеуказанным адресам электронной почты.

Все участники соревнований должны пройти регистрацию в LSport и загрузить электронные копии документов для прохождения мандатной комиссии он-лайн. У всех участников соревнований должно быть оформлено членство в МФПС и уплачен взнос на 2025 год <u>https://mfps-info.ru/uchastie-v-mfps/</u>.

Документы может загрузить представитель/тренер, если он располагает согласием спортсмена на размещение копий документов.